## <u>ขั้นตอนการเช็คชื่อนักเรียนออนไลน์ด้วยระบบ E-Checking</u>

**วิธีที่ 1** เข้าเว็บไซต์โรงเรียนแกลง"วิทยสถาวร" แล้วหาเมนู E-Office เลือกเมนู ย่อย E-Checking หรือ เลือก Icon E-Checking ที่หน้าเว็บไซต์

 Eventseyessehaworn
 School

 Home
 Liszfäßiseläuu
 Lieanns

 E-Office
 Schulquadinišuu
 Tessensschäftig
 näuartszchnisßus

 E-Ubray
 Home
 E-Ubray
 Home

 E-Budert
 Brusstänfaru
 E-Budert

 E-Checking
 E-Checking
 E-Decking

**วิธีที่ 2** พิมพ์ URL ดังนี้ <u>http://kweb02.klaeng.ac.th/checktime</u> เมื่อเข้าสู่เว็บไซต์แล้วจะพบหน้าจอดังภาพ

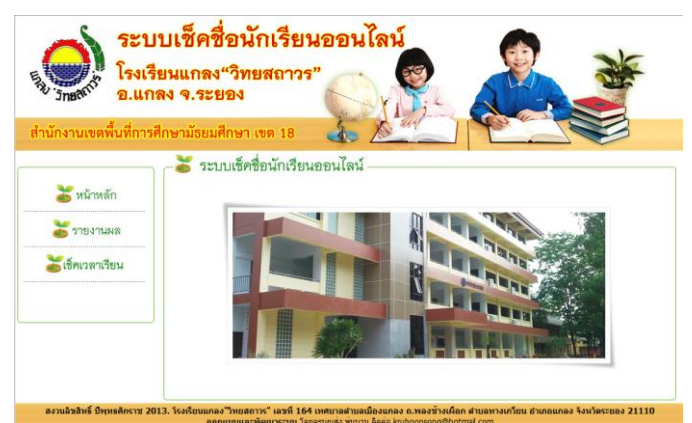

ให้ครูทุกท่านไปที่ เมนู ด้านซ้ายมือที่ชื่อ

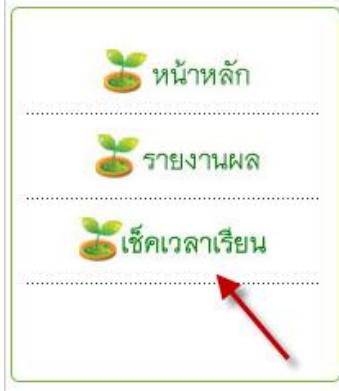

เซ็คเวลาเรียน กดที่เมนูเพื่อเข้าสู่ระบบ จะพบกับหน้าจอดังภาพด้านล่าง

👗 ระบบเช็คชื่อนักเรียนออนไลน์

. ไอผ้ใช้งาน :

**ชื่อผู้ใช้งาน** : ให้กรอกเลขตำแหน่งที่ลงลายมือชื่อตอนเช้า **รหัสผ่าน** : ให้กรอกเลขตำแหน่งที่ลงลายมือชื่อตอนเช้า จากนั้นกดเข้าสู่ระบบ จะพบหน้ายืนยันถ้ากรอกถูกต้อง และถ้ากรอกไม่ถูกต้องก็ จะมีหน้าจอแจ้งเช่นกัน (ให้กดยืนยันหรือตรวจสอบอีกครั้ง) เมื่อเข้าสู่ระบบได้ แล้วจะพบหน้าจอดังภาพ ให้ตรวจสอบข้อมูลทางซ้ายมือและข้อมูลนักเรียนใน ชั้นของท่านให้ครบถ้วน และบันทึกข้อมูลนักเรียนแต่ละบุคคลตามสถานะของ นักเรียนในวันนั้นๆ

| ระบา<br>โรงเรีย<br>อ.แกร                                                                                                    | <b>บเชคชอ</b> ร<br>ยนแกลง"วิร<br>ลง จ.ระยอง                                 | นักเรียนา<br>ทยสถาวร"<br>เ                                                                                 | ออน                                                                                   |                                                                                                    |                                                                                                    |
|----------------------------------------------------------------------------------------------------|-----------------------------------------------------------------------------|----------------------------------------------------------------------------------------------------|---------------------------------------------------------------------------------------|----------------------------------------------------------------------------------------------------|----------------------------------------------------------------------------------------------------|
| านักงานเขตพื้นที่การศึ                                                                                                    | กษามัธยมศึกษ<br>– 👅 ระบบเซ็ด                                                | <mark>ท เขต 18</mark><br>าชื่อนักเรียนออ                                                                   | 🍓 -<br>นไลน์ -                                                                        | Kenny Part                                                                                                    |                                                                                                    |
| 🔰 หน้าหลัก                                                                                                    |                                                                             | ð                                                                                                    | ประจำ                                                                                 | <b>วันที่ 15 พ.ค. 2556</b>                                                                                                    |                                                                                                    |
|                                                                                                    |                                                                             |                                                                                                    |                                                                                       |                                                                                                    |                                                                                                    |
| 😸 รายงานผล                                                                                                    | สาดับที                                                                     | รหัสประจำตัว                                                                                               | เลือก                                                                                 | ชื่อ - นามสกุล                                                                                                    | ระดับชั้น                                                                                                    |
| 😸 รายงานผล                                                                                                    | สำดับที่<br>1.                                                              | รหัสประจำตัว<br>25682                                                                                      | เลือก<br>มา ▼                                                                         | ชื่อ - นามสกุล<br>เด็กขายศุภกร ทรพย์สะสม                                                                                                    | <b>ระดับชั้น</b><br>ม. 2/9                                                                                                    |
| 😸 รายงานผล<br>🏅เช็คเวลาเรียน                                                                                                    | <mark>สำดับที่</mark><br>1.<br>2.                                           | <b>รหัสประจำตัว</b><br>25682<br>25705                                                                      | <mark>เลือก</mark><br>มา <del>▼</del><br>มา <del>▼</del>                              | ชื่อ - นามสกุล<br>เด็กชายศุภกร ทริทย์สะสม<br>เด็กชายกฤษฎา ประมวด                                                                                                    | <b>ระดับชั้น</b><br>ม. 2/9<br>ม. 2/9                                                                                              |
| 🏅 รายงานผล<br>🏅เซ็คเวลาเรียน                                                                                                    | <mark>สำดับที่</mark><br>1.<br>2.<br>3.                                     | <mark>รหัสประจำตัว</mark><br>25682<br>25705<br>25706                                                       | <mark>เลือก</mark><br>มา ▾<br>มา ▾<br>มา ▾                                            | 2ชื่อ - นามสกุล<br>เด็กชายศุภกร ทรีพย์สะสม<br>เด็กชายกฤษฎา ประมวล<br>เด็กชายกฤษฎา แก้วหล้า                                                                                                    | <b>5ະດັບນັ້ນ</b><br>ມ. 2/9<br>ນ. 2/9<br>ນ. 2/9                                                                                    |
| <ul> <li>รายงานผล</li> <li>เช็คเวลาเรียน</li> </ul>                                                                                                  | <mark>สำดับที่</mark><br>1.<br>2.<br>3.<br>4.                               | รหัสประจำตัว<br>25682<br>25705<br>25706<br>25707                                                           | เลือก<br>มา ▼<br>มา ▼<br>มา ▼<br>มา ▼                                                 | ชื่อ - นามสกุล<br>เด็กขายสุกกร ทริทย์สะสม<br>เด็กขายกระธุา ประมวด<br>เด็กขายกระธุา แก้วหล้า<br>เด็กขายและรถน์ วรรณติร                                                                                                    | <b>5ະດັບ ອັ້ນ</b><br>ມ. 2/9<br>ມ. 2/9<br>ມ. 2/9<br>ມ. 2/9<br>ມ. 2/9                                                               |
| 🚡 รายงานผล<br>ไซ้คเวลาเรียน<br>เข้าระบบเชืดชือโดย                                                                                                    | <mark>ឥាណីបអី</mark><br>1.<br>2.<br>3.<br>4.<br>5.                          | <b>รหัสประจำตัว</b><br>25682<br>25705<br>25706<br>25707<br>25708                                           | เลือก<br>มา ▼<br>มา ▼<br>มา ▼<br>มา ▼<br>มา ▼                                         | ชื่อ - นารมสกุล<br>เด็กขายสุกรราชพิมัสสม<br>เด็กขายกรราชพิมัสสม<br>เด็กขายกระอุณ วรรณสิจ<br>เด็กขายนายวันเวรรณสิจ<br>เด็กขายนายวันเวริงกลุ่ม                                                                                                    | <b>5ະດັບນັ້ນ</b><br>ມ. 2/9<br>ມ. 2/9<br>ມ. 2/9<br>ມ. 2/9<br>ມ. 2/9<br>ມ. 2/9                                                      |
| รายงานผล<br>รีเช็คเวลาเรียน<br>เข้าระบบเช็คชื่อโดย<br>มี นายบุญส่ง ห่มบาน                                                                            | <mark>สาดับที่</mark><br>1.<br>2.<br>3.<br>4.<br>5.<br>6.                   | รหัสประจาตัว<br>25682<br>25705<br>25706<br>25707<br>25708<br>25709                                         | เลือก<br>มา ▼<br>มา ▼<br>มา ▼<br>มา ▼<br>มา ▼<br>มา ▼                                 | ชื่อ - นามสกุล<br>เด็กขายกกรารขะยุ่งสม<br>เด็กขายการประมวล<br>เด็กขายการขะ เกริงสถ้า<br>เด็กขายบนรริสมโจรรณชิริ<br>เด็กขายขนการนัก เสือกลุ่ม<br>เด็กขายขนการนัก เสือกลุ่ม                                                                          | <b>5ະທັນນັ້ນ</b><br>ນ. 2/9<br>ນ. 2/9<br>ນ. 2/9<br>ນ. 2/9<br>ນ. 2/9<br>ນ. 2/9                                                      |
| รายงานผล<br>รัเช็คเวลาเรียน<br>เข้าระบบเช็คขือโดย<br>มี นายนยุส่ง ห่มบาน<br>สดบชั่น : ม. 2/9                                                         | <mark>ลำดับที่</mark><br>1.<br>2.<br>3.<br>4.<br>5.<br>6.<br>7.             | <mark>รหัสประจำดัว</mark><br>25682<br>25705<br>25706<br>25707<br>25708<br>25709<br>25710                   | ເລືອກ<br>ກາ ▼<br>ກາ ▼<br>ກາ ▼<br>ກາ ▼<br>ກາ ▼<br>ກາ ▼<br>ກາ ▼                         | ชื่อ - นามสกุล<br>เด็กขายสุกรารทัพย์สะสม<br>เด็กขายกลรูก แก้วหลัก<br>เด็กขายแนรสมน์ วรณหิริ<br>เด็กขายแนรสมน์ วรณหิริ<br>เด็กขายสุกละ พริษม์สะสม<br>เด็กขายสุกละ พริษม์สะสม                                                                        | <b>5ະທັບຊັ້ນ</b><br>ນ. 2/9<br>ນ. 2/9<br>ນ. 2/9<br>ນ. 2/9<br>ນ. 2/9<br>ນ. 2/9<br>ນ. 2/9<br>ນ. 2/9                                  |
| รายงานผล<br>ริเช็คเวลาเวียน<br>เข้าระบมเช็คชื่อโดย<br>ปี เกยนอนต่ง ห่อบาน<br>สคิบขึ้น : ม. 29<br>El ออกจากรบบ                                        | <mark>สำคับที่</mark><br>1.<br>2.<br>3.<br>4.<br>5.<br>6.<br>7.<br>8.       | รหัสประจำตัว<br>25682<br>25705<br>25706<br>25707<br>25708<br>25709<br>25710<br>25711                       | ເລືອກ                                                                                 | ชื่อ - นามสกุล<br>เด็กขายคุกร ทริงเอีสสม<br>เด็กขายกรฐา ปริมงส์<br>เด็กขายกรฐา แร้งหล้า<br>เด็กขายสมาชิง โดกฉุ่ม<br>เด็กขายสุทกล์ หริงเอีสสม<br>เด็กขายสุทกล์ หริงเอีสสม                                                                           | <b>5ະທັບສິ້ນ</b><br>11. 2/9<br>11. 2/9<br>11. 2/9<br>11. 2/9<br>11. 2/9<br>11. 2/9<br>11. 2/9<br>11. 2/9                          |
| <ul> <li>รายงานผล</li> <li>ใช้คเวลาเรียน</li> <li>เข้าระบบเช็ดชื่อโดย</li> <li>มายนุญฝง หุ่อบาน<br/>สุดิมชื่อ : ม. 2/9</li> <li>ออกจากรบบ</li> </ul> | <mark>สำดับที่</mark><br>1.<br>2.<br>3.<br>4.<br>5.<br>6.<br>7.<br>8.<br>9. | <mark>รหัสประจำดัว</mark><br>25682<br>25705<br>25706<br>25707<br>25708<br>25709<br>25710<br>25711<br>25712 | ເລືອກ<br>ກາ ▼<br>ກາ ▼<br>ກາ ▼<br>ກາ ▼<br>ກາ ▼<br>ກາ ▼<br>ກາ ▼<br>ກາ ▼<br>ກາ ▼<br>ກາ ▼ | ชื่อ - นามสกุล<br>เด็กขายกกรารทับเอสม<br>เด็กขายการประมวล<br>เด็กขายการบ่างสถ้า<br>เด็กขายการทับเรือกรุ่ม<br>เด็กขายรามการบัง เหือกรุ่ม<br>เด็กขายการกระหว่าง<br>เด็กขายกรรพบร์ เหลือรอ่อน<br>เด็กขายกรรพบร์ เหลือรอ่อน<br>เด็กขายกรรพร เหลือรอ่อน | ระดับเข็ม<br>ม. 2/9<br>ม. 2/9<br>ม. 2/9<br>ม. 2/9<br>ม. 2/9<br>ม. 2/9<br>ม. 2/9<br>ม. 2/9<br>ม. 2/9<br>ม. 2/9<br>ม. 2/9<br>ม. 2/9 |

เมื่อเลือกข้อมูลนักเรียนได้เรียบร้อยแล้วให้กดปุ่ม **บันทึกข้อมูล** จะพบหน้าจอ

ยืนยันอีกครั้งดังภาพให้**กดตก ลงเพื่อยืนยันการบันทึกข้อมูล** เมื่อบันทึกเรียบร้อยแล้วจะ กลับไปสู่หน้าแสดงรายละเอียด ข้อมูลนักเรียนของห้องที่ครู

| 35. | 25/40 | มา 👻 แตกหญงพร        | <u>พรรณ จ</u> ุดดเพยร | ນ. 2/9 |
|-----|-------|----------------------|-----------------------|--------|
| 36. |       |                      | กญรอน                 | ນ. 2/9 |
| 37. |       | ยืนยันการส่งข้อมูล ? | วิสส์                 | ນ. 2/9 |
| 38. |       |                      | າວັລຍໍ້               | ນ. 2/9 |
| 39. |       |                      |                       | ນ. 2/9 |
| 40. |       | ตกลง ยกเล็ก          | มาน้อย                | ນ. 2/9 |
| 41. |       |                      | สุวรรณประสิทธิ์       | ນ. 2/9 |
| 42. | 25748 | มา 👻 เด็กหญิงสุด     | กรัตน์ ไหมเพีชร       | ນ. 2/9 |
| 43. | 25749 | มา 👻 เด็กหญิงสุน     | าธิดา ควรหมั่น        | ນ. 2/9 |
| 44. | 25750 | มา 👻 เด็กหญิงอร      | ວນລ ວຸດນ              | ນ. 2/9 |
| 45. | 25751 | มา 👻 เด็กหญิงอัย     | มูมณีโสมศีริรักษ์     | ນ. 2/9 |
| 46. | 25752 | มา 👻 เด็กหญิงปา      | ริชาต บุญประกอบ       | ນ. 2/9 |
| 47. | 25753 | มา 👻 เด็กหญิงปา      | ริดา ฉายเนตร          | ນ. 2/9 |
| 48. | 25754 | มา 👻 เด็กหญิงศิริ    | นันท์ โพธิ์เงิน       | ນ. 2/9 |
| 49. | 25821 | มา 👻 เด็กหญิงศศี     | ไภา คงคาหลวง          | ม. 2/9 |

ประจำชั้นบันทึกเข้ามา **เมื่อบันทึกข้อมูลครบเรียบร้อยแล้ว ให้กดออกจาก** ระบบจากซ้ายมือของระบบ เป็นการเสร็จขั้นตอนการบันทึกชื่อนักเรียน......

| ัชน้าหลัก                                                                        |                                                           | เลือเ                                                                     | าชั้นเรียนที่ต้องการแสดงผล : 📖                                                                                                    | 2/9 💌 คันห  |
|----------------------------------------------------------------------------------|-----------------------------------------------------------|---------------------------------------------------------------------------|----------------------------------------------------------------------------------------------------|-------------|
| <b>ไ</b> ซ็คเวลาเรียน                                                            | ข้อ                                                       | ม <b>ูลระดับชั้น</b>                                                      | ม. 2/9 ประจำวันที่ 15 พ.ด                                                                                                    | . 2556      |
|                                                                                  | ว่าดังเพื่                                                | ເພັງປະເທດ                                                                 | สื่อ และเสดอ                                                                                                    | รับส์       |
| เข้าระบบแข็ดชื่อโดย                                                              | <b>ลำดับที</b> ่                                          | รหัสประจำตัว                                                              | ชื่อ - นามสกุล                                                                                                    | วันนี้      |
| เข้าระบบเช็คชื่อโดย                                                              | สำดับที่<br><u>1.</u><br>ว                                | รหัสประจำตัว<br>25682                                                     | ชื่อ - นามสกุล<br>เด็กชายศุภกร ทรัทย์สะสม<br>เร็จสายความเราเว                                                                                                    | วันนี้<br>© |
| เข้าระบบเช็คชื่อโดย<br>🤹 นายบูญส่ง หุ่มบาน                                       | <mark>ลำดับที่</mark><br>1.<br>2.                         | รหัสประจำตัว<br>25682<br>25705<br>25706                                   | ชื่อ - นามสกุล<br>เด็กชายศุภกร ทรัทย์สะสม<br>เด็กชายกฤษฎา ประมวล<br>เด็กชายกฤษฎา ประมวล                                                                                         | วันนี้<br>© |
| เข้าระบบเช็คชื่อโดย<br>🕵 นายบุญส่ง ทุ่มบาน<br>ระดับชั้น : ม. 2/9                 | <mark>ลำดับที่</mark><br>1.<br>2.<br>3.<br>4              | รหัสประจำตัว<br>25682<br>25705<br>25706<br>25707                          | ชื่อ - นามสกุล<br>เด็กชายศุภกร ทรัทย์สะสม<br>เด็กชายกฤษฎา ประมวล<br>เด็กชายกฤษฎา แก้วหล้า<br>เด็กชายทฤษฐา แก้วหล้า                                                              | วันนี้      |
| เข้าระบบเช็คชื่อโดย<br>🐉 นายบุญส่ง หุ่มบาน<br>ระดับชั่น : ม. 2/9<br>🞦 ออกจากระบบ | <mark>ลำดับที่</mark><br>1.<br>2.<br>3.<br>4.<br>5        | <b>รหัสประจำตัว</b><br>25682<br>25705<br>25706<br>25707<br>25708          | ชื่อ - นามสกุล<br>เด็กชายศุภกร ทรัทย์สะสม<br>เด็กชายกฤษฎา ประมวล<br>เด็กชายกฤษฎา แก้วหล้า<br>เด็กชายนนธวิฒน์ วรรณศิริ<br>เด็กชายนนธวิฒน์ วรรณศิริ                               | วันนี้      |
| เข้าระบบเช็คชื่อโดย<br>🕵 นายบุญส่ง หุ่มบาน<br>ระดับชั้น : ม. 2/9<br>🔀 ออกจากระบบ | <mark>ลำดับที่</mark><br>1.<br>2.<br>3.<br>4.<br>5.<br>6. | <b>รหัสประจำตัว</b><br>25682<br>25705<br>25706<br>25707<br>25708<br>25709 | ชื่อ - นามสกุล<br>เด็กชายศุภกร ทรัพย์สะสม<br>เด็กชายกฤษฎา ประมวล<br>เด็กชายกฤษฎา แก้วหล้า<br>เด็กชายนนธวัฒน์ วรรณศิริ<br>เด็กชายชนกนันท์ เผือกลุ่ม<br>เด็กชายชนกนันท์ เผือกลุ่ม | วันนี้      |